## 维修标准数据操作流程

1、故障诊断信息带项目配件信息流程:

维修开单:现在维修车辆品牌、并录入车型关键字进行车型关联选择(东风 14 年以后的商 用车车型基本已维护完成)。如图:

| 當 吾戶信息 |            |     |                   |                        |          |          |
|--------|------------|-----|-------------------|------------------------|----------|----------|
| 客户姓名:* | 客户名称 Q     | 0   | 联系电话:*            | 客户手机                   | く 车牌:    | ★ 车牌 Q   |
| 品牌 : * | 东风裔用       | - 📀 | 车型:★              | DFH4250C-H02L-001-01AJ | ✓ 保修标准:  | 天龙旗舰版专用  |
| 车型颜色:★ | -请选择-      | •   | 进场时间:★            | 2019-04-02 17:12       | 底盘号:     | * 底盘号 Q  |
| 发动机号:  |            |     | 身份证号:             |                        | 邮箱:      |          |
| 性别:    | ⊙男 ◯女      |     | 生日:               |                        | 其他联系方式:  |          |
| 接待人:*  | 管理员        | •   | 发动机型号:            | ISZ48041               | 变速箱:     | DT1425   |
| 生产日期:★ | 2019-04-02 | 0   | 购买日期:             |                        | 行驶公里数:   | * 0      |
| 剩余油量:★ | -请选择-      | •   | 维修美剧:*            | - 请选择 -                | ▼ 联系人地址: | *        |
| 所在车位:* |            | 0   | 送修人: <del>*</del> |                        | 送修人电话:   | *        |
| 在故障    | 诊断信息录入故障编  | 码,  | 点击液               | 添加按钮。如图:               |          |          |
| 故障诊断   | 信息         |     |                   |                        |          |          |
| 序号 取降的 |            |     | 故障描述              |                        | 故障排除步骤   | 操作       |
| 10     | 11190      | ]   | 气阀弹簧发软            |                        | 气阀弹簧发软   | i action |

弹出维修故障包信息页面该页面有维修项目与维修配件两个页面。

在维修故障包-维修项目页面可以带出该故障的相关维修项目信息(灰色部分为平台标准数据,需用户维护后才能进行选择)选择相应项目录入工时费用及备注双击鼠标左键完成项目添加操作。如图:

| 维修项目 | 维修唱改生    |                                      |       |             |     |    |    |
|------|----------|--------------------------------------|-------|-------------|-----|----|----|
| 项目编码 | 项目编码     | 项目名称项目名称                             |       |             |     |    |    |
| 维修工种 | 项目编码     | 维修项目                                 | 维修类别  | 三包          | 工时费 | 备注 | 操作 |
| 其他   | 1001021  | 发动机械操作 × 1                           | 常规项目▼ | ] 三包、曜: 🗍   | 0   |    | 选择 |
| 机修   | 1001019  | 发动机支架加固焊修 × 1                        | 常规项目▼ | ] 三包 赠 : 🗍  | 0   |    | 选择 |
| 机缪   | 1001007  | 更换发动机前最置支架 × 1                       | 常规项目▼ | ] 三包、「昭: [] | 0   |    | 选择 |
| 其他   | 1001011  | 更换前最置款垫(发动机) × 1                     | 常规项目▼ | 🔵 三包、赠: 🔵   | 120 |    | 选择 |
|      | 1001003  | 更换左支架·电动机前最置(2个)(纯电动汽车KZ9系列专用工时) × 1 | 常规项目▼ | 🔲 三包 赌 : 🛑  | 0   |    | 选择 |
|      | 1001005  | 更换车架发动机后暴置模架 × 1                     | 常规项目▼ | 🔲 三包 曜 : 🗍  | 0   |    | 选择 |
|      | 1001006  | 车架发动机后悬置横梁焊修 × 1                     | 常规项目▼ | 🔵 三包 曜 : 🛑  | 0   |    | 选择 |
|      | 1001008  | 更换发动机后最置支架 × 1                       | 常规项目▼ | 🔵 三包 赠 : 🛑  | 0   |    | 选择 |
|      | 1001009  | 发动机最置支架焊修 × 1                        | 常规项目▼ | 🔵 三包 赠 : 🛑  | 0   |    | 选择 |
|      | 10010111 | 更换支架-发动机前暴置 × 1                      | 常规项目▼ | 🔲 三包, 赠 : 🔲 | 0   |    | 选择 |

在维修故障包-维修配件页面可以带出该故障代码的相关维修配件信息选择相应配件录入数量、单价及备注双击鼠标左键完成配件信息添加操作。如图:

| 维修故障包(Esc直接关闭)   |                          |               |      |      |    |    |    |      |    |    |            |    |    |    |
|------------------|--------------------------|---------------|------|------|----|----|----|------|----|----|------------|----|----|----|
| 维修项目 维修配件        |                          |               |      |      |    |    |    |      |    |    |            |    |    |    |
|                  | <b>酉时</b> 牛名称 <b>酉</b> 番 | 牛名称           | 酉所牛國 | 9 AK | 摘号 |    |    |      |    |    | 1          |    |    |    |
| 名称               | 编码                       | 图号            | 品牌   | 产地   | 单位 | 库存 | 锁定 | 适用车型 | 数量 | 单价 | 购买         | 小计 | 备注 | 操作 |
| W垫总成-发动机前暴置      | 1001030-K1700-0KE        | 1001030-K1700 | 东风商用 | 0KE  |    | 2  | 0  |      |    | 65 | 赠: 🗌 购买 🗌  |    |    | 选择 |
| 2架带最置数整总成-发动机后最置 | 1001152-KG400            | 1001152-KG400 | 东风商用 |      |    | 2  | 1  |      |    | 0  | 赠: 🗌 购买 🗌  |    |    | 选择 |
| 1卷 - 发动机前暴置软垫    | 1001038-KD100-0KE        | 1001038-KD100 | 东风商用 | 0KE  | 个  | 2  | 0  |      |    | 18 | 赠: 🗌 购买 🗌  |    |    | 选择 |
| 支架·发动机后暴置        | 1001113-KN2H0            | 1001113-KN2H0 | 东风商用 |      |    | -1 | 1  |      |    | 0  | 赠: 🗌 购买 🗌  |    |    | 选择 |
| 地总成-发动机后暴置,左     | 1001150-KN2H0            | 1001150-KN2H0 | 东风商用 |      |    | -1 | 1  |      |    | 0  | 赠: 🗌 购买 🗌  |    |    | 选择 |
| 支架·发动机后悬置        | 1001114-KN2H0            | 1001114-KN2H0 | 东风商用 |      |    | 0  | 0  |      |    | 0  | 赠: 🗌 购买 🗌  |    |    | 选择 |
| 地总成-发动机前悬置       | 1001030-K1700            | 1001030-К1700 | 东风商用 |      |    | 0  | 0  |      |    | 0  | 赠 : 🔵 购买 🔵 |    |    | 选择 |
| 托架-发动机前悬置        | 1001017-KN2H0            | 1001017-KN2H0 | 东风商用 |      |    | 0  | 0  |      |    | 0  | 赠 : 🔵 购买 🛑 |    |    | 选择 |
| 壯奏簡              | 1001172-T0100            | 1001172-T0100 | 东风商用 |      |    | 0  | 0  |      |    | 0  | 赠: 🗌 购买 🗌  |    |    |    |
| 支架-发动机前悬置        | 1001013-KN2H0            | 1001013-KN2H0 | 东风商用 |      |    | 0  | 0  |      |    | 0  | 赠 : 🔵 购买 🔵 |    |    | 选择 |
| 夏妾 - 发动机前悬置软垫    | 1001038-KD100            | 1001038-KD100 | 东风商用 |      |    | 0  | 0  |      |    | 0  | 赠 : 🗌 购买 🗌 |    |    | 选择 |

关闭维修故障包页面,回到维修开单页面,维修项目、维修配件添加完成。如图:

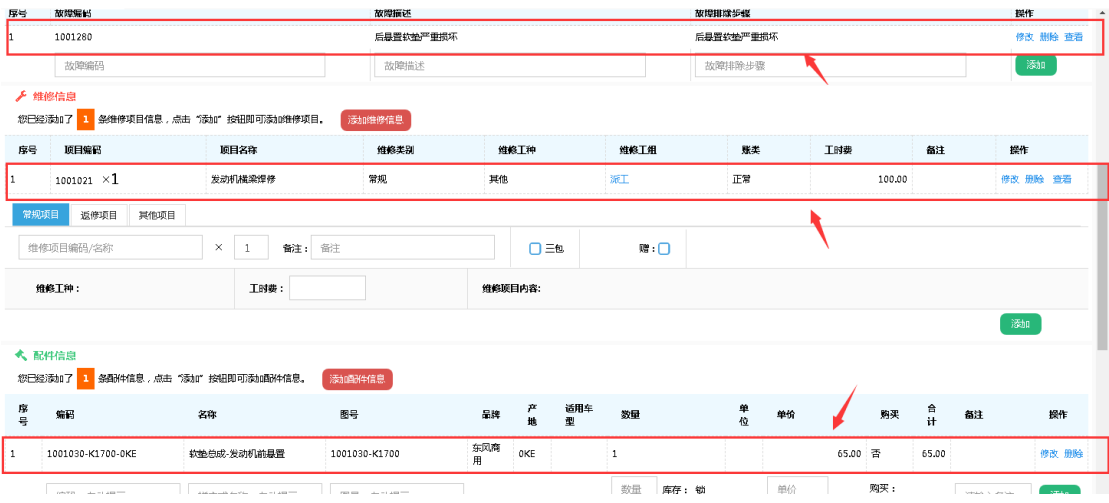

2、维修项目带故障与配件信息流程:

在维修项目信息中录入相应项目信息,点击添加按钮进入维修作业包页面,维修作业包页面 分为:维修配件、故障诊断两个页面。如图:

|               | 自修项目信息,点击"添加"主 | 安田即可添加维修项目. 滚  | 加维修信息    |      |        |       |       |      |    |    |           |    |        |       |
|---------------|----------------|----------------|----------|------|--------|-------|-------|------|----|----|-----------|----|--------|-------|
| 序号 项目编码       | 顷              | 目名称            | 维修类制     | 维修   | E种     |       | 维修工作  | 8    | 账类 |    | 工时费       | 备注 | 操作     |       |
| 1 1001021 ×   | 1 发动           | 机構築焊修          | 常规       | 其他   |        |       | MEL   |      | 正常 |    | 100.00    |    | 修改 非   | 制除 查看 |
| 常规项目 這修项      | 目 其他项目         |                |          |      |        |       |       |      |    |    |           |    |        |       |
| 290125N3      | ×              | 1 香注: 音注       |          |      | 口三包    |       | 開     | :0   |    |    |           |    |        |       |
| 维修工种:其他       |                | <b>工时费:</b> 60 |          | 维修项目 | 内容: 故障 | 诊断及更加 | 與铜板弹簧 | en i |    |    |           |    |        |       |
|               |                |                |          |      |        |       |       |      |    |    |           |    | 1851 I |       |
| 多作业包(Esc直接关闭  | )              |                |          |      |        |       |       |      |    |    |           |    |        | ø     |
| 的 一           |                |                |          |      |        |       |       |      |    |    |           |    |        |       |
| 件编码 即件编码      | 間件名称           | 商计半名称          | 副件图号 配件图 | 5    |        |       |       |      |    |    |           |    |        |       |
| Ŧ             | 编码             | 图号             | 品牌       | 产地   | 单位     | 库存    | 锁定    | 适用车型 | 数量 | 单价 | 购买        | 小计 | 备注     | 操作    |
| 板弹簧销组         | 2901D-KN4H0    | 2901D-KN4      | H0 东风南月  | 3    |        | 0     | 0     |      |    | 0  | 赠: 🗌 购买 🗌 |    |        | 选择    |
| ▼ 项每页, 当前1-1项 | ,总计1项记录        |                |          |      |        |       |       |      |    |    | 上一页       | 1  | 下一页 转到 | 1     |

在维修作业包-维修配件页面可以待出该项目使用的配件信息,选择相应配件录入数量、单价及备注双击鼠标左键完成配件信息添加操作。如图:

| 维德国计    | 故障诊断       |             |            |                                         |    |    |    |    |      |    |    |             |        |    |        |     |
|---------|------------|-------------|------------|-----------------------------------------|----|----|----|----|------|----|----|-------------|--------|----|--------|-----|
| 自计中编码   | 間沿線網路      | 目形中名称       | 副件名称       | 四份牛团 四份牛团                               | 诗  |    |    |    |      |    |    |             |        |    |        |     |
| 名称      |            | 编码          | 图号         | 品牌                                      | 产地 | 单位 | 库存 | 锁定 | 适用车型 | 裁量 | 单价 | <b>8</b> 83 | Ę      | 小计 | 备注     | 操作  |
| 钢板弹簧销线  | 8          | 2901D-KN4H0 | 2901D-KN4H | () (() () () () () () () () () () () () | Ħ  |    | 0  | 0  |      |    | 0  | ()29:       | 🖸 购买 🔲 |    |        | 选择  |
| 15 👻 項每 | 页 当前1-1项,9 | 总计1项记录      |            |                                         |    |    |    |    |      |    |    |             | 上一页    | 1  | 下一页 转到 | 1 页 |

在维修作业包-故障诊断页面可以带出该项目的对应故障信息,鼠标双击鼠标左键完成故障 信息添加操作。如图:

|    | 修作业包(Esc直接关闭)     | /         |        |        |        |            |    |
|----|-------------------|-----------|--------|--------|--------|------------|----|
|    | 主物面件 故障诊断         |           |        |        |        |            |    |
| đ  | 準備時 故障備時          | 故障描述 故障描述 | 故庫排除步骤 | 故障排除步骤 |        |            |    |
| 故  | 皇编码               | 故障机述      |        |        | 故障排除步骤 |            | 操作 |
| 没有 | 党到符合条件的数据.        |           |        |        |        |            |    |
| 15 | ▼ 坂毎贝 显示り至り : 共り収 |           |        |        |        | 上一页 下一页 转到 | 页  |
|    |                   |           |        |        |        |            |    |

在维修信息板块点击添加维修信息按钮进入添加维修项目信息页面。如图:

| ▶ 11(<br>②已経) | 修信息<br>添加了 2 条维修项目信息 | ,点击"添加"按钮即可添加维修项目。 | 信息   |      |      |    |        |    |          |
|---------------|----------------------|--------------------|------|------|------|----|--------|----|----------|
| 序号            | 项目编码                 | 项目名称               | 维修类别 | 维修工种 | 维修工组 | 幾类 | 工时要    | 备注 | 操作       |
| 1             | 1001021 × <b>1</b>   | 发动机械梁焊修            | 常规   | 其他   | 派工   | 正常 | 100.00 |    | 修改 删除 查看 |
| 2             | 290125N3 ×1          | 故障诊断及更换钢板弹簧销       | 常规   | 其他   | 36T  | 正常 | 60.00  |    | 修改 删除 查看 |

在添加维修项目信息页面增加了公司项目、平台项目、已选择三个页面。如图:

| 添加 | 维修项目信  | 息(Esc王 | [接关闭]) |      |      |      |       |      |       |   |     |  | ∎ × |
|----|--------|--------|--------|------|------|------|-------|------|-------|---|-----|--|-----|
| 公司 | 项目 平台  | ☆項目    | 已选择    |      |      |      |       |      |       |   |     |  | Â   |
| 项目 | 1編码  🗖 | 目编码    |        | 项目名称 | 项目名称 | 项目类别 | ·请选择· | 维修工种 | -请选择- | - | 发动机 |  |     |
| ÷  | 速箱 变   | 速箱     |        |      |      |      |       |      |       |   |     |  |     |

公司项目: 该页面展示的未公司自己维护的维修项目。

选择相应项目录入工时费用及备注双击鼠标左键完成项目添加操作,并自动跳转到维修作业 包页面进行配件与故障信息添加操作。如图:

| 1日編約 🐴                                                                                                    |                                                                                                    |                                                                                                    |                                                                                                    |                                                                         |                                                                 |                                                 |                           |                             |                             |                      |                                         |                                                                                                    |                            |                                                                                                    |                             |                   |                                                                                                    |
|----------------------------------------------------------------------------------------------------|----------------------------------------------------------------------------------------------------|----------------------------------------------------------------------------------------------------|----------------------------------------------------------------------------------------------------|-------------------------------------------------------------------------|-----------------------------------------------------------------|-------------------------------------------------|---------------------------|-----------------------------|-----------------------------|----------------------|-----------------------------------------|----------------------------------------------------------------------------------------------------|----------------------------|----------------------------------------------------------------------------------------------------|-----------------------------|-------------------|----------------------------------------------------------------------------------------------------|
|                                                                                                    | 「目編码                                                                                                    | 項目名称 功                                                                                                    | 目名称                                                                                                    |                                                                         | 项目的                                                             | 範別                                              | ·请选                       | 择-                          |                             | ▼ \$推作               | 日本 一番                                   | <u> </u> 差择-                                                                                                    | ▼ 发表                       | 加机发动                                                                                               | 机                           |                   |                                                                                                    |
| 变速箱 3                                                                                                    | <u></u> 空速箱                                                                                                    |                                                                                                    |                                                                                                    |                                                                         |                                                                 |                                                 |                           |                             |                             |                      |                                         |                                                                                                    |                            |                                                                                                    |                             |                   |                                                                                                    |
| 搬工种                                                                                                    | 项目编码                                                                                                    | 堆修项目                                                                                                    |                                                                                                    |                                                                         |                                                                 |                                                 |                           |                             |                             | 维修类别                 |                                         | 三包                                                                                                    |                            | 工时费                                                                                                | Đ                           | 备注                | 1                                                                                                    |
| 他                                                                                                    | 36906501                                                                                                    | 更换催化剂温度                                                                                                    | 传感器总成-进口                                                                                                    | × 1                                                                     |                                                                 |                                                 |                           |                             |                             | 常规项目                 | •                                       | 🗌 三包 赠:(                                                                                                    | כ                          | 0                                                                                                  |                             |                   | 闼                                                                                                    |
| ifB                                                                                                    | 9100009                                                                                                    | 更换转向机油                                                                                                    | × 1                                                                                                    |                                                                         |                                                                 |                                                 |                           |                             |                             | 常规项目                 | •                                       | 🔲 三包 赠:(                                                                                                    |                            | 30                                                                                                 |                             |                   | 送                                                                                                    |
| 他                                                                                                    | 290125N3                                                                                                    | 故障诊断及更换                                                                                                    | 钢板3单簧钠 ×                                                                                                    | 1                                                                       |                                                                 |                                                 |                           |                             |                             | 常规项目                 | •                                       | 🔲 三包 赠:(                                                                                                    | 2                          | 60                                                                                                 |                             |                   | 197                                                                                                    |
| ite                                                                                                    | 500185N1                                                                                                    | 故障诊断及更换                                                                                                    | 高心式读清器                                                                                                    | × 1                                                                     |                                                                 |                                                 |                           |                             |                             | 常规项目                 | •                                       | 🔲 三包 财:(                                                                                                    | D                          | 0                                                                                                  |                             |                   | 选择                                                                                                    |
| 」维修项目作                                                                                                    | 富息(Esc直接关闭)                                                                                                    |                                                                                                    |                                                                                                    |                                                                         |                                                                 |                                                 |                           |                             |                             |                      |                                         |                                                                                                    |                            |                                                                                                    |                             |                   | i                                                                                                    |
| 项目 平                                                                                                    | 台项目 已选择                                                                                                    |                                                                                                    |                                                                                                    |                                                                         |                                                                 |                                                 |                           |                             |                             |                      |                                         |                                                                                                    |                            |                                                                                                    |                             |                   |                                                                                                    |
| 目編码 1                                                                                                    | 项目编码                                                                                                    | / 项目名称 項                                                                                                    | 目名称                                                                                                    |                                                                         | 项目线                                                             | 19J                                             | -请选                       | 厣.                          |                             | ▼ 5住修                | 工种 -请ji                                 | 辉.                                                                                                    | ▼ 发动                       | 机发动机                                                                                               | η.                          |                   |                                                                                                    |
| 2速箱 3                                                                                                    | 变速箱                                                                                                    |                                                                                                    |                                                                                                    |                                                                         |                                                                 |                                                 |                           |                             |                             |                      |                                         |                                                                                                    |                            |                                                                                                    |                             |                   |                                                                                                    |
| 10 T 10                                                                                                    | Kema                                                                                                    |                                                                                                    |                                                                                                    |                                                                         |                                                                 |                                                 |                           |                             |                             |                      |                                         |                                                                                                    |                            |                                                                                                    |                             |                   |                                                                                                    |
| HIS LIN                                                                                                    |                                                                                                    |                                                                                                    |                                                                                                    |                                                                         |                                                                 |                                                 |                           |                             |                             |                      |                                         |                                                                                                    |                            |                                                                                                    |                             | 47.1 <del>1</del> | +0                                                                                                    |
|                                                                                                    | <b>以目端的</b>                                                                                                    | <b>第</b><br>维修作                                                                                                    | 业包(Esc直接关                                                                                                    | :闭)                                                                     |                                                                 |                                                 |                           |                             |                             |                      |                                         |                                                                                                    | _                          | - [                                                                                                | 2 × 5                       | 备注                | 採                                                                                                    |
| 他                                                                                                    | 36906501                                                                                                    | 1<br>(生修作)<br>更新                                                                                                    | 业包(Esc直接关                                                                                                    | 团)                                                                      |                                                                 |                                                 |                           |                             |                             |                      |                                         |                                                                                                    |                            | - 5                                                                                                | 3 ×                         | 备注                | #                                                                                                    |
| íb<br>íb                                                                                                    | 36906501<br>9100009                                                                                                    |                                                                                                    | 业包 ( Esc直接关<br>件 故嫁诊断                                                                                                    | 词)                                                                      |                                                                 |                                                 |                           |                             |                             |                      |                                         |                                                                                                    |                            | - 5                                                                                                | 2 ×                         | 备注                | #<br>修改<br>选择                                                                                                    |
| 18<br>18<br>18                                                                                                    | 200125N3                                                                                                    |                                                                                                    | <b>出包</b> (Esc直接关<br>件 故障诊断<br>高所生編码                                                                                                    | 词)                                                                      |                                                                 | ■2443                                           | 部称                        | 酚件                          | 名称                          |                      | 副件题号                                    | 酮件图号                                                                                                    |                            | - 5                                                                                                | 21 ×                        | <b>新注</b>         | 12 (9 (8)<br>(9 (8)<br>(8)<br>(9 (8)<br>(9 (8))                                                                                                    |
| B<br>B<br>B<br>B                                                                                                    | 290125N3<br>500185N1                                                                                                    | ・<br>・<br>・<br>生<br>・<br>生<br>修作:<br>・<br>・<br>生<br>修作:<br>・<br>・<br>生<br>修作:<br>・<br>・<br>・<br>生<br>修作:<br>・<br>・<br>・<br>・<br>・<br>・<br>・<br>・<br>・<br>・<br>・<br>・<br>・ | 世 包、(Esc直接关<br>件 故障诊断<br>各 西 治牛線円<br>催研                                                                                                    | (词)                                                                     | 8                                                               | ₽₩4:0<br><b>/</b> *                             | 5称<br>単                   | 商3/4<br><b>库</b>            | 名称                          | 适<br>用 <sub>数量</sub> | 自动性贸易                                   | 國內4 图号<br>69.34                                                                                                    | ф <b>ж</b>                 | - [                                                                                                | 27 ×                        | <b>御注</b>         | 123<br>123<br>123<br>123<br>123<br>123                                                                                                    |
| B<br>B<br>B<br>B                                                                                                    | 20125N3<br>36906501<br>9100009<br>290125N3<br>500185N1<br>2803013                                                                                                    | ・<br>・<br>・<br>・<br>・<br>・<br>・<br>・<br>・<br>・<br>・<br>・<br>・<br>・                                                                                                    | <ul> <li>4</li> <li>4</li> <li>4</li> <li>4</li> <li>4</li> <li>4</li> <li>4</li> <li>4</li> <li>5</li> <li>5</li> <li>5</li> <li>5</li> <li>5</li> <li>5</li> <li>5</li> <li>5</li> <li>5</li> <li>5</li> <li>5</li> <li>5</li> <li>5</li> <li>5</li> <li>5</li> <li>5</li> <li>5</li> <li>5</li> <li>4</li> <li>5</li> <li>5</li></ul>                                                                                                    | (周)                                                                     | 副牌                                                              | 日兴中:<br>产<br>地                                  | S称<br>单<br>位              | 配件<br>库<br>存                | 名称<br>预<br>定                | 适<br>用 数量<br>车 型     | 自浙4资号<br>单价                             | 國於4128号<br><b>防天</b>                                                                                                    | ጥ ක<br>ዝ ක                 | - [                                                                                                | 21 ×                        | <b>御注</b>         | #                                                                                                    |
| e<br>e<br>e<br>ș<br>ș                                                                                                | 2617847<br>36906501<br>9100009<br>290125N3<br>500185N1<br>2803013<br>2300014                                                                                                    |                                                                                                    | 业包。(Esc直接关<br>故策诊断<br>部件编码<br>编码<br>3615650-                                                                                                    | (周)<br>國号<br>3615650-                                                   | 量度                                                              | BH+:<br>pr<br>Hb                                | Sfr                       | 配件<br>库存<br>3               | 名称<br>預<br>定                | 适<br>用 数量<br>车<br>型  | ●新井田号 ●新井田号 ● 単价                        | 副件图号<br><b>购买</b><br>赠:[]                                                                                                    | 小<br>计 备                   | ] —<br>1                                                                                           | 21 ×<br>操作                  | <b>6</b> 2        | 1935<br>1935<br>1935<br>1935<br>1935<br>1935<br>1935<br>1935                                                                                                    |
| B<br>B<br>B<br>B<br>F<br>F<br>C                                                                                      | 2810009<br>290125N3<br>500185N1<br>2803013<br>2300014<br>37502801                                                                                                    |                                                                                                    | 业也3(Esc直接発<br>故障診断<br>高が仕場時3<br>第時3<br>3615650-<br>TF680-0KE                                                                                                    | 闭)<br>图号<br>3615650-<br>TF680                                           | 量輝                                                              | ∎₩‡:<br>7*<br>₩                                 | <b>\$称</b><br>单位          | 間)4<br>库<br>存<br>3          | 各称 预定 0                     | 送<br>用 数量<br>型       | <b>■浙4四号</b><br>单价<br>255               | 與件图号<br><b>购买</b><br>別:□<br>別天 □                                                                                                    | 小<br>計                     | - [<br>14                                                                                          | ₩<br>₩<br>₩<br>₩            | <b>5</b> 2        | 19955<br>19955<br>199555<br>19955<br>19955<br>19955<br>19955<br>199555<br>19955<br>19955<br>19955<br>19955<br>1995 |
| B<br>B<br>B<br>B<br>F<br>F<br>C<br>C<br>C                                                                            | 8610895           36906501           9100009           290125N3           500185N1           2603013           2300014           37502801           3711011                                       |                                                                                                    | 出た。(Esc首時栄<br>なび除め時<br>高 2014時日<br>第年日<br>3615650-<br>TF680-0KE<br>3615650-<br>TF680                                                                                                    | 间)<br>國导<br>3615650-<br>TF680<br>3615650-<br>TF680                      | 品<br>牌<br>东南用<br>东南用                                            | <mark>ВЖ‡</mark><br>уст<br>地<br>оке<br>+堰       | <b>5称</b><br>单位<br>个<br>个 | 同/#<br><b>库存</b><br>3<br>0  | 各称 技定 0 0                   | 适<br>用 数量<br>型       | <b>単</b> 併置号<br><b>単份</b><br>255<br>380 | 自於中國号<br><b>務天</b><br>別天<br>別天<br>別天                                                                                                    | <u>ሉ</u> ଛ<br><del>ዝ</del> | [<br>11                                                                                            |                             | <b>8</b> 12       |                                                                                                    |
| B<br>B<br>B<br>B<br>B<br>B<br>B<br>C<br>C<br>C<br>C<br>C<br>C<br>C<br>C<br>C<br>C<br>C<br>C<br>C                     | VELTONED           36906501           9100009           290125N3           500185N1           2603013           2300014           37502801           3711011           97852601                   |                                                                                                    | ▲ 4 4 5 (Esc目) (Esc目) (Esc目) (Esc目) (Esc目) (EscIII) (EscIII) (EscIII) (EscIII) (EscIII) (EscIII) (EscIII) (EscIII) (EscIII) (EscIII) (EscIII) (EscIII) (EscIII) (EscIII) (EscIII) (EscIII) (EscIII) (EscIII) (EscIII) (EscIII) (EscIII) (EscIII) (EscIII) (EscIII) (EscIII) (EscIIII) (EscIIII) (EscIIIII) (EscIIII) (EscIIII) (EscIIII) (EscIIII) (EscIIII) (EscIIII) (EscIIIII) (EscIIIII) (EscIIII) (EscIIIII) (EscIIII) (EscIIII) (EscIIII) (EscIIII) (EscIIII) (EscIIII) (EscIIIII) (EscIIIII) (EscIIIII) (EscIIII) (EscIIIII) (EscIIIII) (EscIIIII) (EscIIII) (EscIIII) (EscIIII) (EscIIIII) (EscIIIII) (EscIIIII) (EscIIII) (EscIIIII) (EscIIIII) (EscIIIII) (EscIIII) (EscIIII) (EscIIII) (EscIIII) (EscIIII) (EscIIIII) (EscIIIII) (EscIIIII) (EscIIIII) (EscIIIII) (EscIIIII) (EscIIIII) (EscIIIII) (EscIIIII) (EscIIIII) (EscIIIII) (EscIIIII) (EscIIIIII) (EscIIIII) (EscIIIII) (EscIIIII) (EscIIIIII) (EscIIII) (EscIIIII) (EscIIIIIII) (Es | 间)<br>图号<br>3615650-<br>TF680<br>3615650-<br>TF680                      | <b>昌</b><br>建<br>东向用<br>东向用<br>东向用                              |                                                 | <b>5称</b><br>单位<br>个      | 四//4<br><b>库存</b><br>3<br>0 | 各称 预定 0 0                   | 适<br>用 影量<br>型       | <b>政</b> 计图号<br>单价<br>255<br>380        | <ul> <li>高次+担号</li> <li>局天</li> <li>見:<br/>別天</li> <li>別天</li> <li>別天</li> <li>別天</li> <li>別天</li> <li>別天</li> <li>日</li> </ul>                                                                                                    | <u>ሳ</u> &                 | - [<br>11                                                                                          | 2<br>※<br>操作<br>課<br>課<br>課 | <b>811</b>        |                                                                                                    |
| 19<br>19<br>19<br>19<br>19<br>19<br>19<br>10<br>10<br>10<br>10<br>10<br>10<br>10<br>10<br>10<br>10<br>10<br>10<br>10 | VELTONED           36906501           9100009           290125N3           500155N1           2803013           2300014           37502801           3711011           97852601           2300015 |                                                                                                    | UL         (Exc)EH826           44         AX385/BFF           AX385/BFF         AX385/BFF           S015650-         TF660-0KE           3015650-         TF660-0KE           3015650-         TF660-0KE           3015650-         TF660-0KE           3015650-         TF660-0KE                                                                                                    | 図)<br>図号<br>3615650-<br>TF680<br>3615650-<br>TF680<br>3615650-<br>TF680 | 量<br>建<br>东南<br>东南<br>和<br>凤<br>用<br>东<br>南<br>用<br>东<br>南<br>用 | <mark>₽₩4:</mark><br><b>产</b><br>地<br>0KE<br>+堀 | <b>55称</b><br>单位<br>个     | 副件<br><b>库存</b><br>3<br>0   | 各称<br>费<br>定<br>0<br>0<br>0 | 运<br>用 数量<br>型       | <b>単分</b><br>単分<br>255<br>380<br>0      | Bが出当     S     S | <u>ት</u> &                 | {<br>it<br>::<br>:<br>:<br>:<br>:<br>:<br>:<br>:<br>:<br>:<br>:<br>:<br>:<br>:<br>:<br>:<br>:<br>: |                             | #32               | 学校<br>学校<br>学校<br>学校<br>学校<br>学校<br>学校<br>学校<br>学校<br>学校<br>学校<br>学校<br>学校<br>学                                                                                                    |

平台项目: 该页面展示的为东风的标准项目信息。

选择相应项目录入工时费用及备注双击鼠标左键完成项目添加操作,并自动跳转到维修作业 包页面进行配件与故障信息添加操作。如图:

| 添加维修项目信息<br>公司项目 平台项<br>项目编码 项目 | (Erc直接)<br>15<br>日<br>日<br>日<br>日<br>日<br>日<br>日<br>日<br>日<br>日<br>日<br>日<br>日 |       |         |     |    | <b>.</b> × |
|---------------------------------|--------------------------------------------------------------------------------|-------|---------|-----|----|------------|
| 项目编码                            | 维修项目                                                                           | 维修类别  | 三包      | 工时费 | 备注 | 操作         |
| 1006021                         | 更換飞轮壳(ISLE) × 1                                                                | 常规项目▼ | _ 三包 陽: | 0   |    | 选择         |
| 100502M1                        | 故願诊断及更換凸轮執正时齿轮 × 1                                                             | 常规项目▼ | _ 三包 赠: | 0   |    | 选择         |
| 10060301                        | 更換凸轮轴惰轮 × 1                                                                    | 常规项目▼ | _ 三包 赠: | 0   |    | 选择         |
| 10060331                        | 更換凸轮从动杆 × 1                                                                    | 常规项目▼ | _ 三包 赠: | 0   |    | 选择         |
| 10060351                        | 更换凸轮轴后情轮 × 1                                                                   | 常规项目▼ | _ 三包 赠: | 0   |    | 选择         |
| 10060352                        | 更换后凸轮输齿轮 × 1                                                                   | 常规项目▼ | _ 三包 赠: | 0   |    | 选择         |

维修作业包(Esc直接关闭)

| 维修配件 故障诊断   |              |          |      |      |       |    |    |      |    |    |            |    |    |    |
|-------------|--------------|----------|------|------|-------|----|----|------|----|----|------------|----|----|----|
| 西洲牛纲网 国洲牛纲间 | 西日           | 牛名称 副件名称 |      | 西计4图 | ● 百份4 | 图号 |    |      |    |    |            |    |    |    |
| 名称          | 编码           | 图号       | 品牌   | 产地   | 单位    | 库存 | 锁定 | 适用车型 | 数量 | 单价 | 购买         | 小计 | 备注 | 操作 |
| 六角法兰面螺栓     | Q1840820-061 | Q1840820 | 东风商用 | 061  | Ŷ     | 2  | 0  |      |    | 5  | 赠 : 🔵 购买 🛑 |    |    | 选择 |
| 六角法兰面螺栓-空压机 | Q1840820     | Q1840820 | 东风商用 |      |       | 0  | 0  |      |    | 0  | 赠 : 🗌 购买 🛑 |    |    | 选择 |
| 六角法兰面螺栓-增压器 | Q1840820     | Q1840820 | 东风商用 |      |       | 0  | 0  |      |    | 0  | 赠 : 🗋 购买 🛑 |    |    | 选择 |
| 六角法兰面螺栓     | Q1841035     | Q1841035 | 东风商用 |      |       | 0  | 0  |      |    | 0  | 赠 : 🗌 购买 🛑 |    |    | 选择 |
| 六角法兰面螺栓     | Q1841035     | Q1841035 | 东风商用 |      |       | 0  | 0  |      |    | 0  | 赠: 🗌 购买 🛑  |    |    | 选择 |
| 六角法兰面螺栓     | Q1841035     | Q1841035 | 东风商用 |      |       | 0  | 0  |      |    | 0  | 赠: 🗌 购买 📘  |    |    | 选择 |

已选择: 该页面展示用户已经选择的项目信息。如图:

| 公司项目 平台项目 |                                      |      |      |    |        |
|-----------|--------------------------------------|------|------|----|--------|
| 序号        | 维修项目                                 | 维修类别 | 维修工种 | 三包 | 工时要    |
| 1         | 1001021 × <b>1</b><br>发动切场深煌缭        | 常规   | 其他   | ES | 100.00 |
| 2         | 290125N3 ×1<br>故障诊断及更换期据律 <b>契</b> 销 | 常规   | 其他   | 正常 | 60.00  |
| э         | 36906501 ×1<br>更换催化剂温度传感器总成-进口       | 常规   | 其他   | E2 | 0.00   |
| 4         | 100001M1 ×1<br>故障诊断及更终4H发动机急感        | 常规   | 其他   | 正常 | 0.00   |
| 5         | 1006021 × <b>1</b><br>更廣飞轮売(SLE)     | 常规   | 其他   | 正常 | 0.00   |
|           |                                      |      |      |    |        |

3、维修配件带维修项目与故障诊断信息流程:

在配件信息板块选择关联配件信息并录入配件数量、单价,点击添加按钮完成配件信息添加 操作,并跳转到维修配件包页面,该页面会带出与之相关的维修项目信息与故障诊断信息。

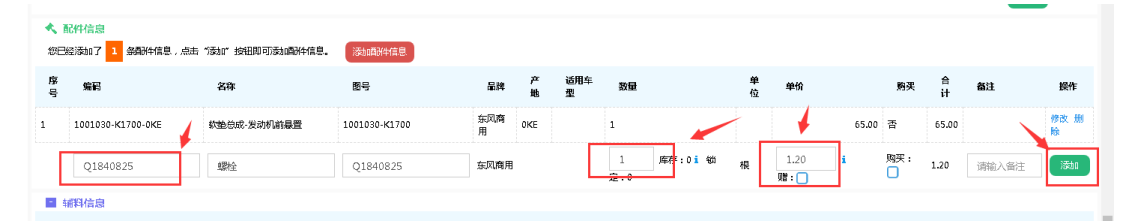

在维修配件包-作业项目页面选择相应项目选择项目类型录入工时费、备注信息双击鼠标左 键完成项目添加操作。在维修配件包-故障诊断页面双击鼠标左键完成故障信息添加操作。 如图:

| 维修配件包(     | Esc直接关闭)             |                 |       | a ×        |       |         |        |
|------------|----------------------|-----------------|-------|------------|-------|---------|--------|
| 作业项目       | 数理诊断<br>1日 (455) 15日 | 2.2.2. 项目之称:    |       |            |       |         |        |
| 维修工种       | 项目编码                 | 推察项目            | 维修类别  | 三包         | 工时费   | 备注      | 操作     |
|            | 10051111             | 更换飞轮壳 × 1       | 常规项目▼ | 🔵 三包 赠:🔵   | 0     |         | 选择     |
|            | 10051111             | 更换飞轮壳 × 1       | 常规项目▼ | 🔵 三包 見 : 🔵 | 0     |         | 选择     |
| 电工         | 3701014              | 更換发电机总成 × 1     | 常规项目▼ | □三包赠:□     | 40    |         | 选择     |
|            | 1006021              | 更换飞轮壳(ISLE) × 1 | 常规项目▼ | □ 三包 赠:□   | 0     |         | 修改     |
| 机修 2200011 | 2200011              | 更操传动轴总成 × 1     | 常规项目▼ | 🔵 三包 赠:🔲   | 120   |         | 选择     |
|            | 1007020              | 更换曲轴扭减隔器 × 1    | 常规项目▼ | □三包赠:□     | 0     |         | 选择     |
| 其他         | 1305011              | 更換水泵总成 × 1      | 常规项目▼ | □三包赠:□     | 120   |         | 选择     |
|            | 10020591             | 更換飞轮売密封垫 × 1    | 常规项目▼ | 🔵 三包 赠:🔲   | 0     |         | 选择     |
|            | 1006019              | 更换飞轮壳 × 1       | 常规项目▼ | 🔵 三包 赠:🔵   | 0     |         | 选择     |
|            | 1010012              | 更换齿轮室 × 1       | 常规项目▼ | □三包赠:□     | 0     |         | 选择     |
| 10 🔻 项每页   | 当前1-10项,总计30项记录      |                 |       |            | 上一页 1 | 2 3 下一页 | 转到 1 页 |

在配件信息板块点击'添加配件信息'按钮进入添加配件信息页面如图:

| <b>へ</b> )<br>線日 | 配件信息<br>经添加了 1 条确件信息,点 | 击 "凌如" 按钮即可添加磷み信息。 | 汤调饼信息         |          |        |          |    |               |     |     |        |    |           |
|------------------|------------------------|--------------------|---------------|----------|--------|----------|----|---------------|-----|-----|--------|----|-----------|
| 序<br>号           | 编码                     | 名称                 | 图号            | 晶牌       | 产<br>地 | 适用车<br>型 | 数量 | <b>单</b><br>位 | 单价  | 购买  | 合<br>计 | 备注 | 操作        |
| 1                | 1001030-K1700-0KE      | 软垫总成-发动机前暴置        | 1001030-K1700 | 东风商<br>用 | 0KE    |          | 1  |               | 65, | 0 否 | 65.00  |    | 修改 册<br>除 |

在添加配件信息页面,可以根据'国标'、'自定义'、'车型'三个配件类别筛选项,可以根据相应条件进行配件筛选操作。也可以在筛选条件中用车型进行配件筛选操作。如图:

| 添加配件信息(Esc直接关闭) |                          |                     |                           |                        |                  |                    |                       |         |          |             |     |                           |          | ∎× |    |   |
|-----------------|--------------------------|---------------------|---------------------------|------------------------|------------------|--------------------|-----------------------|---------|----------|-------------|-----|---------------------------|----------|----|----|---|
| 未选择 已选择         |                          |                     | <b>/</b>                  |                        |                  |                    |                       |         |          |             |     |                           |          |    |    | ì |
| 国际 自定义 车型 《     | 品牌                       | 品牌 东风商用 🔻           |                           | <b>1979</b> 1987       |                  |                    | 名称 名称                 |         | 名称       |             | 图号  | 8 <del>5</del>            |          |    |    |   |
| 全部              | 车型 DFH4250BX-KN4V-000-A0 |                     | (N4\/-000-A0) 适用车         | 22 适用车型                |                  |                    | 发动机                   |         | 发动机      |             | 变速箱 | <b>西箱</b>                 |          |    |    |   |
|                 | 马力                       | 马力                  | ( Q 更                     | §                      |                  |                    |                       |         |          |             |     |                           |          |    |    |   |
|                 | ⇔ 名称                     |                     | ◆编码                       | ◆ 图号                   | ⇔ <mark>開</mark> | ∲ <mark>岸</mark> 地 | ♦ <mark>单</mark><br>位 | ♦ 库存    | ♦ 摸<br>定 | 适用<br>车型 数量 | 单价  | 购买                        | 小<br>计 8 | 5注 | 操作 |   |
|                 | 东风商用车<br>20W50-1L        | 原装装机油<br>(夏用)       | DFCV-L40-20W50-<br>1L-DFL | CDFCV-L40-<br>20W50-1L | 东风<br>商用         | DFL                | 升                     | 4795.6  | 1        |             | 37  | 赠:0<br>购买 0               |          |    | 选择 |   |
|                 | 标件6号螺6                   | 8                   | Q340B06-061               | Q340B06                | 东风<br>商用         | 061                | 个                     | 3920    | 100      |             | 2   | 」」<br>」<br>」 」 」<br>」 」 」 |          |    | 选择 |   |
|                 | G9齿轮油                    |                     | DFL-G90-85W90-1L          | CDFL-G90-<br>85W90-1L  | 东风<br>商用         | DFL                | 升                     | 3133.4  | 1        |             | 23  | 赠: 🗌<br>购买 📘              |          |    | 选择 |   |
|                 | 车用尿塞溶<br>DB11/552-       | 菠32.5% 1L/桶<br>2008 | DFCV-A32-1L               | Y21714999000523        | 东风<br>商用         | DFL                | 升                     | 2972.21 | 1        |             | 3.5 | 」 贈: 🗌<br>购买 📘            |          |    | 选择 |   |
|                 | 朝時丁 7×24                 | K                   | 3501N-106-C-0Y6           | C3501N-105-C           | 东风<br>商用         | 076                | 个                     | 2430    | 1009     |             | 0.5 | 月月 : 0<br>1913年 (11)      |          |    | 选择 |   |